# Enrollment - Bi Weekly Schedule -Excel

Last Modified on 04/03/2019 1:14 pm EDT

#### **Report Description**

The Bi Weekly Schedule report displays 2 weeks of schedules at a time. Each Room at each center will be on a separate tab within the Excel workbook.

#### **Report Conditions**

• If no date is chosen, the data will pull for the current week

#### Sample Report

Click the report name to view a sample: Bi Weekly Schedule - Excel.xlsx 🗞

### Accessing the Report

1. From the Reports menu, click Room/Program

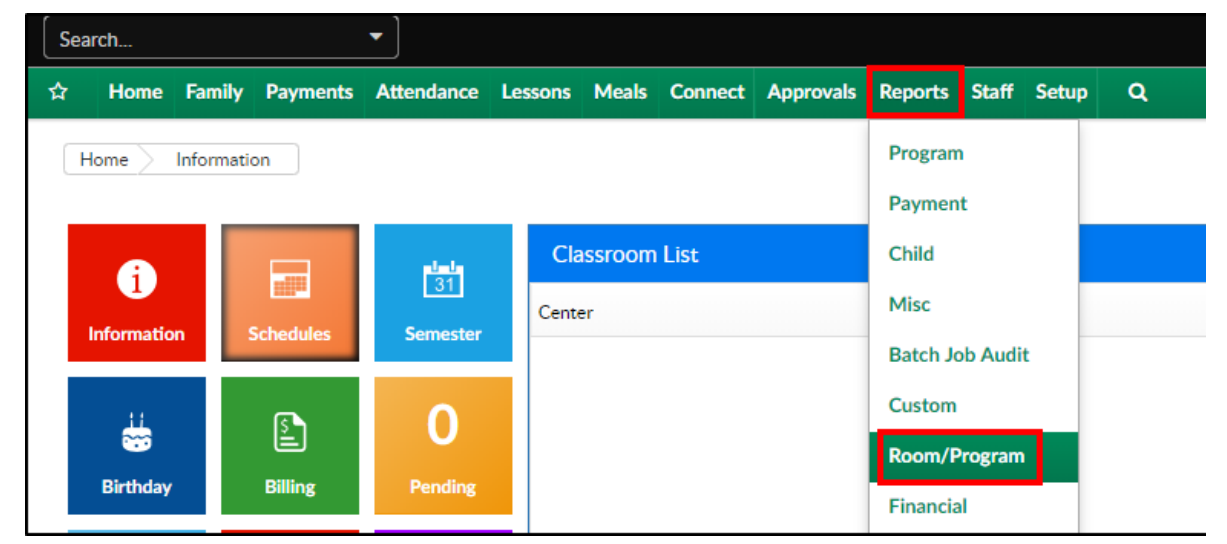

2. From the Report Category drop-down, select Enrollment

| Report Category |            |   |  |  |
|-----------------|------------|---|--|--|
| -               | Enrollment | - |  |  |

3. Choose Bi Weekly Schedule - Excel from the Report drop-down

| Report |                            |   |  |  |
|--------|----------------------------|---|--|--|
| Ø      | Bi Weekly Schedule - Excel | • |  |  |

4. Use additional search criteria as needed

| Search Criteria 🔻 |           |               |
|-------------------|-----------|---------------|
| Center            |           |               |
| <b></b>           |           | •             |
| Semester          |           | Show All      |
|                   |           | -             |
| Category          | Classroom |               |
| •••               | * #       | -             |
| From Date         |           |               |
| <b>m</b>          |           |               |
|                   |           |               |
|                   |           | Create Report |

- Center select a center or leave blank to view all centers
- Semester select a semester, if applicable
- Category select a category, if applicable
- Classroom choose a classroom, if applicable
- From Date choose a from date, if applicable. If no date is chosen, it will pull the current week
- 5. Click Create Report
- 6. The report will download in Excel format

## **Report Fields**

- Student Last Name
- Student First Name
- Each date for weeks
  - Check in time
  - Check out time